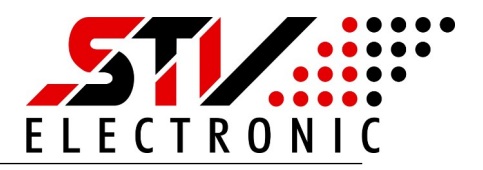

#### Allgemeine Beschreibung

Dieses Gateway ist in der Lage Daten von M-Bus Teilnehmern einzusammeln und die Daten für Modbus bereit zu stellen.

Die Daten können in Form von Modbus IP, Modbus RTU oder Modbus ASCII abgefragt werden, wenn die entsprechenden Schnittstellen vorhanden sind.

Der MGW32 verfügt über einen integrierten Webserver mit dem via Browser alle relevanten Einstellungen vorgenommen werden können.

Die Webseite ist für Darstellungen auf Tablets, PC's und Smartfones konzipiert und bietet neben der Konfigura tion auch die Möglichkeit der Analyse.

#### Wozu dient das Gateway

- Monitoring von M-Bus Daten auf einer Webseite
- > Zählerdaten im CSV Format dokumentieren
- M-Bus Analyse via Webseite mit Tablet oder PC
- Fernauslesen von Zählerdaten via Web Browser
- > Auslesen von M-Bus Zählerdaten via Modbus IP
- Auslesen von M-Bus Zählerdaten via

Modbus RTU oder Modbus ASCII wenn die Hardware Schittstelle vorhanden ist.

| 0.00.00.0                                                                 | 0.00.00.0                         |
|---------------------------------------------------------------------------|-----------------------------------|
| $+/\sim -/\sim -/\sim -/\sim -/\sim -/\sim -/\sim -/\sim -/\sim -/\sim -$ | M+ M- M+ M- M+ M-<br>M-Bus        |
| <ul><li>Data</li><li>Power</li><li>Overload</li></ul>                     | MGW-32<br>Modbus IP<br>No. 095590 |
|                                                                           | <u></u>                           |
|                                                                           |                                   |

Abb: MGW32\_Modbus IP

# MGW32\_Modbus\_Gateway\_Installation

Art. Nr.: 095590

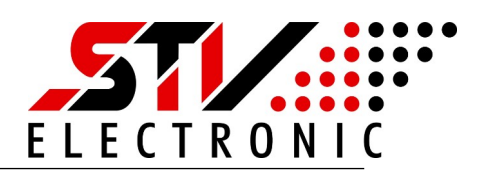

| SICHERHEITSHINWEISE                                | 3  |
|----------------------------------------------------|----|
| SERVICE und SUPPORT                                | 3  |
| Produkt- und Leistungsbeschreibung                 | 4  |
| Bestimmungsgemäßer Gebrauch                        | 4  |
| Technische Daten                                   | 4  |
| Montage                                            | 5  |
| Montage auf Tragschiene                            | 5  |
| Montage mit Schraublaschen                         | 5  |
| Elektrischer Anschluss                             | 5  |
| Inbetriebnahme und Erstkonfiguration               | 6  |
| Der erste Start                                    | 6  |
| Inbetriebnahme MGW Modbus Gateway                  | 8  |
| Werkseinstellungen über Service-Taste              | 11 |
| Werkseinstellungen                                 | 11 |
| MBus Geräte Scannen                                | 12 |
| Spracheinstellung und Firmware                     | 12 |
| Modbus TCP-IP/RTU/ASCII Spezifikation              | 13 |
| MBus zu Modbus Daten Konversation                  | 13 |
| Modbus Funktionscode                               | 13 |
| Modbus Datenformat                                 | 13 |
| Modbus-Register Konversation für M-Bus Header      | 14 |
| Modbus-Register Konversation für M-Bus Zählerwerte | 14 |
| Entsorgung                                         | 14 |
| Anhang<br>Datan Format für das Modium              | 15 |
| Daten Format für das Typonfold                     | 15 |
| Daten Format für den Datentunen                    | 10 |
| Daten Format für den Datentypen                    |    |
| Daten Format für die Skalierung                    | 16 |

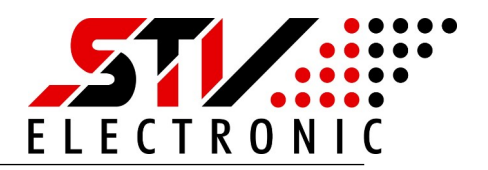

## SICHERHEITSHINWEISE

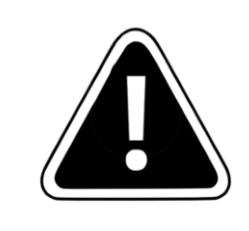

Einbau und Montage dieser elektrischen Geräte darf nur durch eine Elektrofachkraft erfolgen.

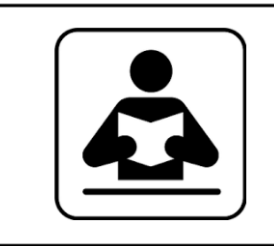

Lesen Sie diese Bedienungsanleitung aufmerksam durch. Alle Sicherheitsanweisungen sind zu befolgen.

#### SERVICE und SUPPORT

Bei Fragen zu unseren Produkten oder für Unterstützung bei der Inbetriebnahme steht Ihnen unser Service gern zur Verfügung. Sie erreichen uns Montags bis Freitags von 8:00 bis 16:00 Uhr unter:

STV Electronic GmbH Service Tel: +49 (0) 5207 – 9131 – 0 e-mail: info@stv-electronic.de web: www.stv-electronic.de

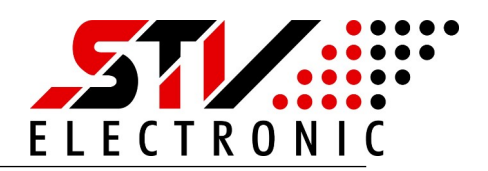

## Produkt- und Leistungsbeschreibung

## Bestimmungsgemäßer Gebrauch

Geräte der Serie MGW32-IP dienen zur Datensammlung von M-Bus Endgeräten und Bereitstellung der Daten im Modbus Format. Die Geräte sind ausschließlich für den Betrieb an geschlossenen Einsatzorten (z.B. Schaltschrank) vorgesehen.

#### **Technische Daten**

|                         | MGW32-IP                                                                                                    |
|-------------------------|----------------------------------------------------------------------------------------------------|
| Art.Nr.                 | 95595                                                                                                    |
| Spannungsvers. DC       | 24V ±20%                                                                                                    |
| Spannungsvers. AC       | 24V ±5%                                                                                                    |
| Eigenverbrauch          | ca. 85 mA bei 24Vdc                                                                                         |
| Betriebstemperatur      | -10 50°C                                                                                                    |
| Relative Feuchte        | 0 90% (nicht kondensierend)                                                                                 |
| M-Bus Spannung 37-39 V  | M-Bus Strom 48 mA (32 Standardlasten @ 1,5 mA)                                                              |
| Schutzart               | IP 20                                                                                                    |
| Überstromschwelle       | > 63 mA                                                                                                    |
| Galvanische Isolation   | Zwischen Versorgungsspannung, Ethernet und M-Bus                                                            |
| Übertragungsrate M-Bus  | 30038400 Baud                                                                                               |
| Übertragungsrate Modbus | 2400115200 Baud                                                                                             |
| Montage                 | Auf Tragschiene TS35, (4TE) oder über Schraublaschen                                                        |
| Gewicht                 | ca. 170 g                                                                                                   |
| Anzeigen                | Data: Tx/Rx zweifarbig (gelb, grün)<br>Power: Versorgungsspannung (grün)<br>Overload: M-Bus Überstrom (rot) |
| Taste Service           | Werkseinstellungen setzen,<br>30 s gedrückt halten bis Power-LED blinkt                                     |
| Schnittstellen          | 1 x Ethernet, M-Bus, optional RS485 Modbus RTU/ASCII                                                        |
| Abmessungen (LxBxH)     | 72 x 90 x 64 mm                                                                                             |

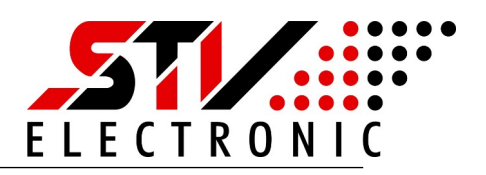

## Montage

#### Montage auf Tragschiene

Die Geräte können auf handelsüblichen Tragschienen vom Typ TS35 durch aufrasten, montiert werden. Ein einzelnes Gerät nimmt dabei eine Länge von 72 mm (4TE) ein.

#### Montage mit Schraublaschen

Um das Gerät mit Schraublaschen zu befestigen, müssen die schwarzen Laschen auf der Rückseite des Gehäuses nach außen geschoben werden, bis sie einrasten. Im eingerasteten Zustand kann das Gerät mit zwei Schrauben M4 (oben und unten) angeschraubt werden.

#### **Elektrischer Anschluss**

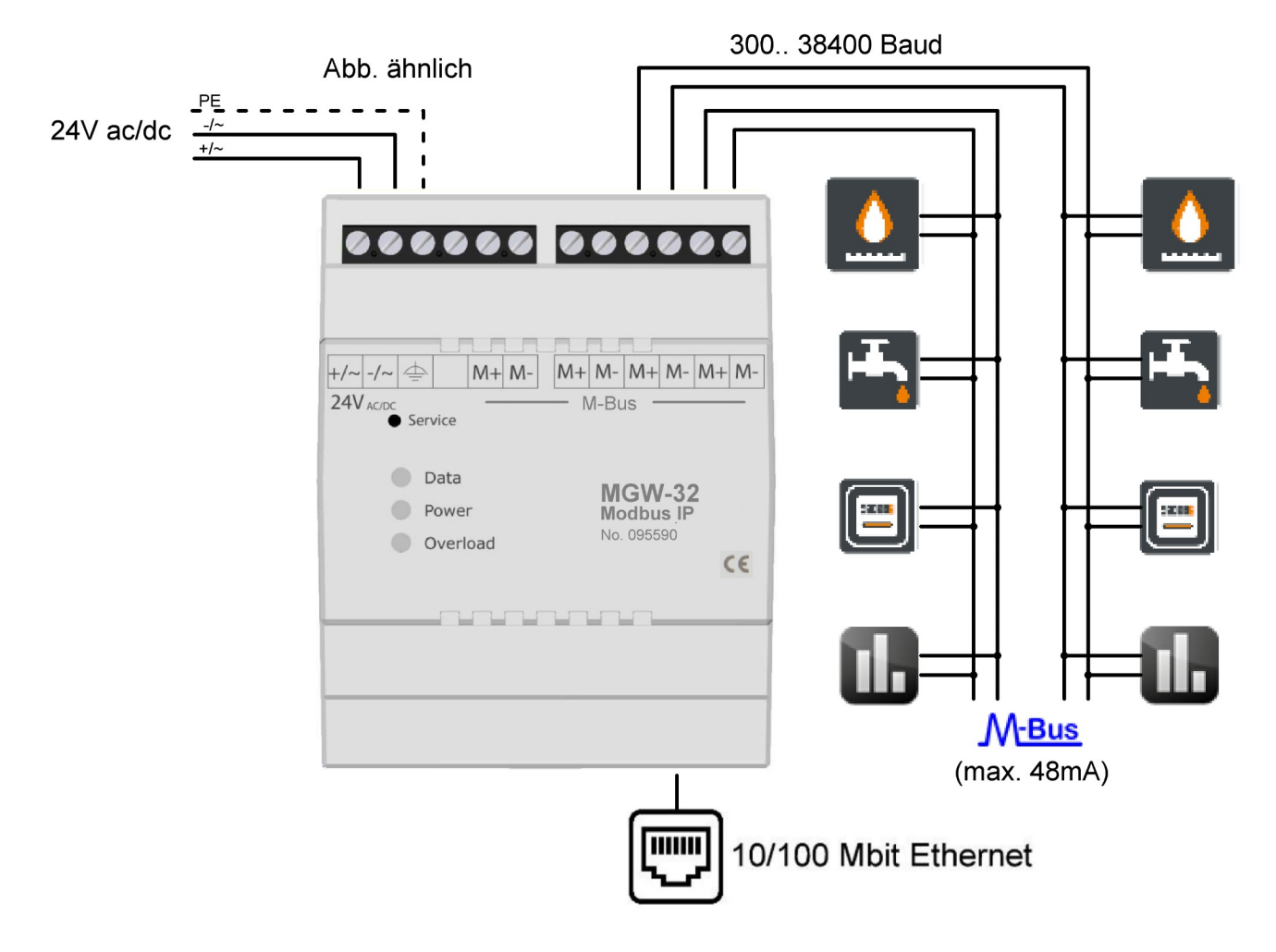

#### Abb: Elektrischer Anschluß

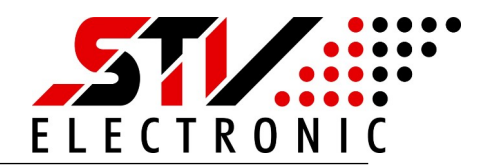

## Inbetriebnahme und Erstkonfiguration

#### Der erste Start

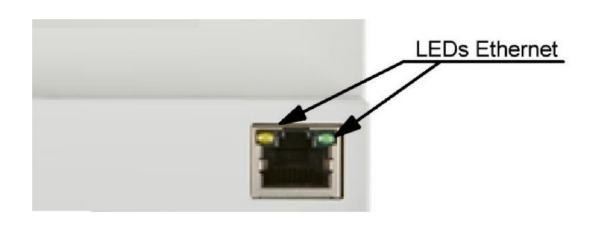

Schalten Sie das Gerät ein. Die grüne "Power"- LED beginnt zu leuchten. Stellen Sie sicher, dass das Gerät mit Ihrem Ethernet- Netzwerk verbunden ist. Bei funktionierender Ethernet-Verbindung leuchten die LEDs der Ethernet- Schnittstelle.

Nachdem das Gerät gestartet ist, sollte nur die grüne Power- LED leuchten.

Leuchtet die rote Overload- LED, so überprüfen Sie bitte das M-Bus Netzwerk auf Kurzschluss oder entfernen M-Bus Teilnehmer, bis die Overload-LED nicht mehr leuchtet.

| Abb. ähnlich                                                                                    | +/~-/~ ( M+M-            | M+M-M+M-M+M-                      |
|-------------------------------------------------------------------------------------------------|--------------------------|-----------------------------------|
| 30s betätigen = Werkseinstellung                                                                | 24V <sub>AC/DC</sub>     | — M-Bus —                         |
| Datentransfer M-Bus (gelb/grün)<br>Spannungsversorgung ok (grün)<br>M-Bus Strom über 63mA (rot) | Data Dota Power Overload | MGW-32<br>Modbus IP<br>No. 095590 |
|                                                                                                 |                          |                                   |

Das Gerät ist nun betriebsbereit und hat die eigene IP-Adresse über DHCP konfiguriert, sofern im Ethernet-Netzwerk ein DHCP-Server verfügbar ist.

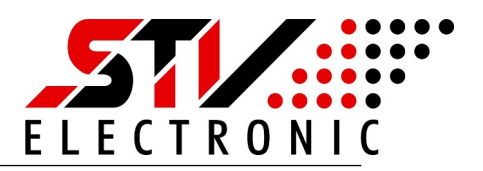

#### Konfiguration über den integrierten Webserver

Im Auslieferungszustand konfiguriert das Gerät seine IP über DHCP selbst. Bitte überprüfen Sie in ihrem Netzwerk, welche IP-Adresse das Gerät bekommen hat. Falls Sie dazu die MAC-Adresse des Gerätes benötigen, so finden Sie diese auf dem Geräteaufkleber seitlich am Gehäuse.

Geben Sie die von Ihnen ermittelte IP-Adresse in die Adresszeile Ihres Browsers ein. Sie sehen die Startseite des MGW\_Modbus Gateways.

|               | STV MBUS-MODBUS GATEWAY                                                |                                                                                                    | ····································· |  |
|---------------|------------------------------------------------------------------------|----------------------------------------------------------------------------------------------------|---------------------------------------|--|
| <b>↑</b><br>₩ | M-Bus Last                                                             | Aktuelle Last<br>SPANNUNG<br>39 V<br>STROM<br>2.8 mA (4%)                                                         |                                       |  |
|               | δ0<br>60                                                               | Netzwerk  ALAS  MIC4/00555051809  MAC4085505-18-09  IPV-408556  IPV-408556  S  S  S  S  S  S  S  S  S  S  S  S  S |                                       |  |
|               |                                                                        | 600-203201760-1609                                                                                                |                                       |  |
|               | © 2021 STV Electronic GmöHt Alle Rachta vorbahatan.                    |                                                                                                    |                                       |  |
|               | 2021 STV Electronic GmbH Alle Rachts vorbahatan.     Tal. 05207 9131-0 | c.de                                                                                                    |                                       |  |

#### Abb 1: Startseite MGW\_Modbus Gateway

Die Startseite zeigt einen schnellen Überblick über alle Parameter des MGW\_Modbus Gateways

| M-Bus Last (Grafik): | Die Grafik zeigt den maximal zulässigen M-Bus Strom (rote Linie)<br>sowie den momentan verwendeten M-Bus Strom (blaue Linie) im<br>zeitlichen Verlauf an. |
|----------------------|----------------------------------------------------------------------------------------------------|
| Aktuelle Last:       | Das Infofenster zeigt die aktuelle M-Bus Spannung sowie den aktuellen<br>M-Bus Strom an.                                                                  |
| Netzwerk:            | Das Infofenster zeigt die MAC-Adresse, IP-Adresse und des Alias des Gerätes an.                                                                           |

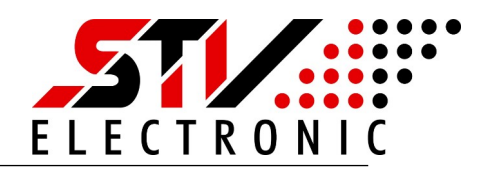

#### Inbetriebnahme MGW Modbus Gateway

#### Schalten Sie auf Einstellungen (Zahnrad-Symbol) um:

| 📑 Gerät 🕒               | System 👽 Sicherheit + J Werkseinstellungen |  |
|-------------------------|--------------------------------------------|--|
| A-Bus                   |                                            |  |
| Baudrate:               | 2400 ~                                     |  |
| bfrageintervall (Sek.): | 1                                          |  |
| dressierung:            | Primär ~                                   |  |
| ND_NKE                  |                                            |  |
| lodbus                  |                                            |  |
| /lodus:                 | RTU ~                                      |  |
| dresse:                 | 1                                          |  |
| Baudrate:               | 19200 ~                                    |  |
| atenbits:               | 8 ~                                        |  |
| Parität:                | None ~                                     |  |
| topphite                | 1 ~                                        |  |

Abb 2: Einstellungen Gerät

Unter Einstellungen – Gerät können Sie folgende Optionen vornehmen.

#### **M-Bus Schnittstellen Konfiguration**

| Baudrate:         | Wählen Sie aus dem Dropdown- Menü die von Ihnen verwendete<br>Baudrate 30038400 Baud für die M-Bus Slaves                              |
|-------------------|----------------------------------------------------------------------------------------------------|
| Abfrageintervall: | Ein Slave wir periodisch mit einer Pause von 1 Sek. abgefragt. Mehrere<br>Slaves werden mit einer Pause zwischen den Slaves abgefragt. |
| Adressierung:     | Wählen Sie aus dem Dropdown-Menü Adressierungsart für die Slaves.<br>Die Optionen sind Primär oder Sekundär                            |
| SND_NKE:          | SND_NKE normalisiert die Slaves vor der Auslesung                                                                                      |

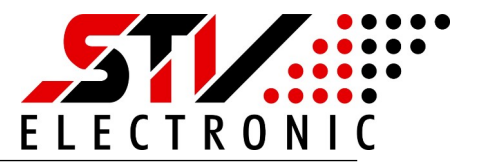

**Modbus RTU / ASCII** Wenn an dem Gerät die Hardware Schnittstelle RS485 vorhanden ist dann lassen sich hier die Einstellung für die Schnittstelle Modbus RTU / ASCII vornehmen

| Adresse:                                         | Die Modbus Adresse für dieses Gerät ist hier einzustellen.                                                                                                    |
|--------------------------------------------------|----------------------------------------------------------------------------------------------------|
| Baudrate:                                        | Die Baudrate 2400115200 Baud für die Modbus Schnittstelle                                                                                                    |
| Datenbits:                                       | 7 / 8 Datenbits                                                                                                    |
| Parität:                                         | None / Odd / Even                                                                                                    |
| Stoppbits:                                       | 1 / 2 Stoppbits                                                                                                    |
| Modbus Modus IP An de Einstellungen die Schnitts | em Gerät ist die TCP-IP Schnittstelle vorhanden, hier lassen sich die<br>telle Modbus IP vornehmen.                                                                                                    |
| Lokaler Port:                                    | Stellen Sie den von Ihnen verwendeten Port zur Abfrage des Gerätes<br>ein. Bitte achten Sie darauf, dass eine eventuell vorhand-ene Firewall<br>in Ihrem Netzwerk diesen Port zulässt. Für die Abfrage ist kein<br>spezieller Treiber notwendig. Um die Daten des Modbus Netzwerkes<br>auslesen zu können, geben Sie einfach |
|                                                  | <ip-adresse des="" pegelwandlers:="" port=""> in Ihrer Software an.</ip-adresse>                                                                                                    |
| Daten Timeout:                                   | Geben Sie hier das TCP-Timeout an, nach dem das Gerät die TCP-<br>Verbindung bei inaktivem Modbus schließt. Bei dem Wert 0 bleibt die<br>TCP-Verbindung dauerhaft bestehen.                                                                                                    |

Speichern

Betätigen Sie Änderungen immer mit der Schaltfläche "Speichern"

| 📑 Gerä                       | t System                                                  | 🗘 Sicherheit 🗘                                            | Werkseinstellungen                                    |                             |             |  |
|------------------------------|-----------------------------------------------------------|-----------------------------------------------------------|-------------------------------------------------------|-----------------------------|-------------|--|
| Modulname:                   | STV MBUS-MO                                               | DDBUS GATEWAY                                             |                                                       |                             |             |  |
| 🛋 Netzw                      | rk                                                        |                                                           |                                                       |                             |             |  |
| Die Netzwer<br>Sie "Statisch | einstellungen sind standard<br>aus und geben Ihre gewünse | mäßig auf DHCP gesetzt. So<br>hten Einstellungen in den o | ollten Sie feste Netzwerk<br>Jazugehörigen Feldern ei | einstellungen benötiş<br>n. | gen, wählen |  |
| IPv4                         |                                                           | IPv6                                                      |                                                       |                             |             |  |
| Methode:                     | DHCP                                                      | ~ Netzn                                                   | naske Präfix: 64                                      |                             |             |  |
| Adresse:                     | 0.0.0.0                                                   |                                                           | ::                                                    |                             |             |  |
| Catavara                     | 0.0.0.0                                                   | Adres                                                     | 5e:                                                   |                             |             |  |
| Gateway:                     |                                                           |                                                           |                                                       |                             |             |  |

Abb 3: Einstellungen System

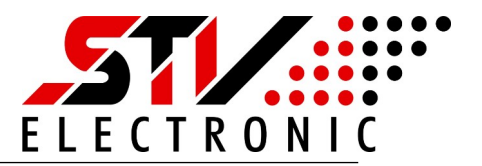

Unter Einstellungen – System können Sie folgende Einstellungen vornehmen:

| Modulname: | Damit das Gerät besser identifizierbar ist, können Sie ihm einen<br>eigenen Namen zuweisen. Eine Änderung dieser Option ändert auch<br>den Namen in der Titelzeile des Gerätes                                                                                          |
|------------|----------------------------------------------------------------------------------------------------|
| Netzwerk:  | Nehmen Sie hier Ihre Netzwerk-Einstellungen vor. Im Auslie-<br>ferungszustand steht die Netzwerk-Schnittstelle auf DHCP und<br>versucht, eine IP-Adresse von einem DHCP-Server zu bekommen.<br>Wählen Sie "Statisch", um dem Gerät eine feste IP-Adresse<br>zuzuweisen. |
| Speichern  | Betätigen Sie Änderungen immer mit der Schaltfläche "Speichern"                                                                                                    |

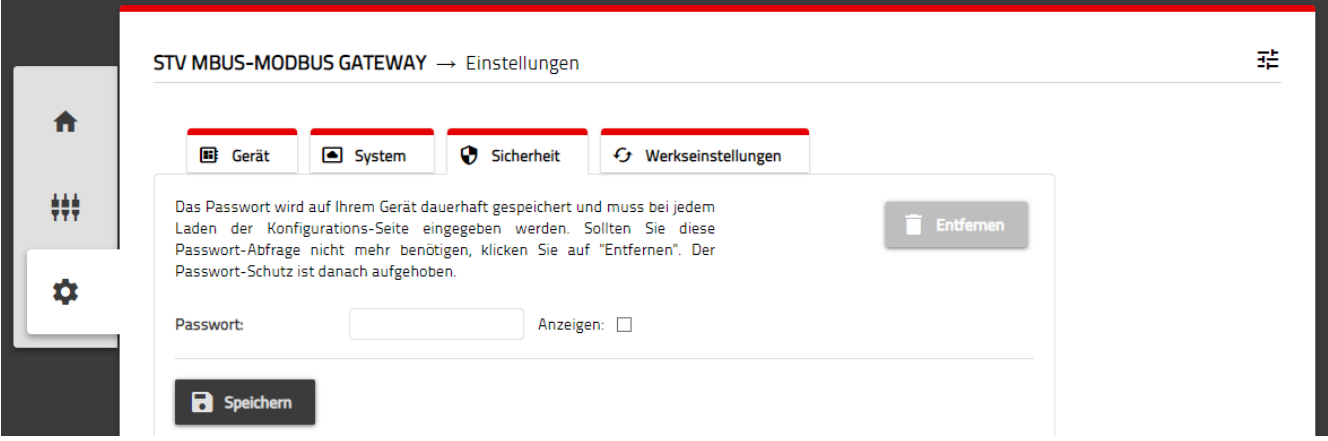

Abb 4: Einstellungen Sicherheit

Im Auslieferungszustand wird das Gerät ohne Passwortschutz geliefert. Um das Gerät vor unerwünschten Zugriffen zu schützen, können Sie hier ein Passwort vergeben. Nach erfolgreich vergebenem Passwort müssen Sie sich bei Aufrufen der Konfigurationsseite anmelden, bevor Sie Änderungen an den Einstellungen vornehmen können. Der Passwortschutz lässt mit der Schaltfläche "Entfernen" deaktivieren.

Speichern

Betätigen Sie Änderungen immer mit der Schaltfläche "Speichern"

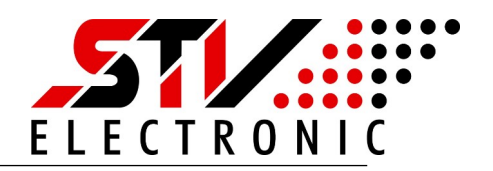

|             | STV MBUS-MODBUS GATEWAY                                                                                                    | 걒 |
|-------------|----------------------------------------------------------------------------------------------------|---|
| <b>A</b>    | 🗈 Gerät 💽 System 🗘 Sicherheit 😚 Werkseinstellungen                                                                                  |   |
| <b>*</b> ** | Achtung                                                                                                    |   |
| \$          | Sollten Sie die Werkseinstellungen zurücksetzen, werden alle Einstellungen, die<br>Sie vorgenommen haben, von Ihrem Gerät gelöscht. |   |
|             | Werkseinstellungen wiederherstellen: Grunderherstellen                                                                              |   |

Abb 5: Einstellungen Werkseinstellungen

Mit Betätigen der Schaltfläche "Wiederherstellen" setzen Sie das Gerät auf eine Werkseinstellungen zurück. Zur Sicherheit müssen Sie diese Aktion vor Durchführung nochmals bestätigen. Danach startet das Gerät mit Werkseinstellungen neu.

#### Werkseinstellungen über Service-Taste

Sollten Sie das Gerät ohne Zugriff auf das Webinterface zurücksetzen wollen, so können Sie dies auch über die Service-Taste tun. Betätigen Sie die Servicetaste mind. 30s. Die Power-LED blinkt und das Gerät startet mit Werkseinstellungen neu.

#### Werkseinstellungen

| M-Bus                    |                         |
|--------------------------|-------------------------|
| Baudrate:                | 2400 Baud               |
| Abfrageintervall (Sek.): | 1                       |
| Adressierung:            | Primär                  |
| SND_NKE:                 | Nein                    |
| Modbus Modus             |                         |
| Modus:                   | RTU                     |
| Adresse:                 | 1                       |
| Baudrate:                | 19200 Baud              |
| Datenbits:               | 8                       |
| Parität:                 | None                    |
| Modulname:               | STV MBUS-MODBUS GATEWAY |
| Netzwerk:                | DHCP                    |
| Sicherheit:              | kein Passwortschutz     |

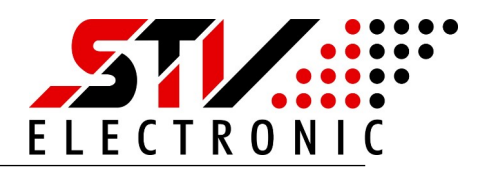

#### MBus Geräte Scannen

Schalten Sie auf Scannen (M-BUS Gateway) um:

|           | STV MBUS-MOD                                                                                                  | )BUS GATEWAY – | → M-BUS Gatewa | ιÿ       |            |                | 幸 |
|-----------|----------------------------------------------------------------------------------------------------|----------------|----------------|----------|------------|----------------|---|
| •         | M-BUS Gatew                                                                                                   | ay             |                |          |            |                |   |
| +++       | Scannen Sie nach verfügbaren M-Bus-Geräten. Speichern Sie die Liste wenn das Symbol einer Diskette erscheint. |                |                |          |            |                |   |
|           | Geräte gefunden:                                                                                              | 1              |                |          |            |                |   |
| <b>\$</b> | Verbindung                                                                                                    | Register       | Primär         | Sekundär | Hersteller | Medium         |   |
| _         | M-BUS                                                                                                    | 0 (40001)      | 1              | 0000001  | STV        | Unknown Medium |   |

Abb 6: M-BUS Gateway Scannen

Spracheinstellung und Firmware

Unter M-Bus Gateway lassen sich die angeschlossenen Slaves "Scannen" und die Liste der gefunden Slaves speichern. Die Slaves werden mit der in den Einstellungen gewählten M-Bus Baudrate, Adressierungsart und Abfrageintervall bearbeitet. Sie können die Daten der Slaves einsehen und als CSV-Format speichern.

Betätigen Sie den Scan mit der Schaltfläche "Speichern"

# FRMWARE 130

#### Abb 7: Konfiguration

Ändern der Sprache zwischen Deutsch und Englisch:

Betätigen Sie die "Konfiguration"-Schaltfläche oben rechts auf der Webseite und schalten Sie zwischen den Sprachen um.

Die Einstellung merkt sich ihr Browser.

#### Neustart Gerät:

Um das Gerät neu zu starten, betätigen Sie die Schaltfläche "Neustarten". Nach ca. 5s ist das Gerät neu gestartet.

#### Firmware:

In diesem Bereich finden Sie die aktuell installierte Firmware des Gerätes

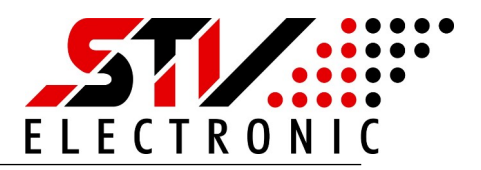

## Modbus TCP-IP/RTU/ASCII Spezifikation

Das Modbus Protokoll ist ein einzel Master Protokoll. Der Modbus Master geht eine Verbindung mit dem Slave ein. Der Slave antwortet auf eine Anfrage.

Bei dem MGW Modbus Gateway mit IP Schnittstelle handelt es sich um einen Modbus TCP Server. Die Modbus TCP Kommunikation erfordert einen lokalen Port, der von der Firewall akzeptiert werden muss. Als Werkseinstellung ist der lokale Port 502 eingestellt.

Verfügt das Gerät über eine Modbus RTU/ASCII Schnittstelle, dann handelt es sich hierbei um eine differenzielle RS-485 (TIA/EIA-485-A) Schnittstelle, für bis zu 32 Teilnehmer und bis zu 115,3kB Datentransferrate. Falls es sich bei dem Gerät um das Endgerät Gerät in dem RS485 Netzwerk handelt, dann muss der Abschlußwiderstand von 120  $\Omega$ an dem Gerät installiert werden.

## MBus zu Modbus Daten Konversation

#### **Modbus Funktionscode**

| Funktionscode                | Name                         | Beschreibung                                 |
|------------------------------|------------------------------|----------------------------------------------|
| 0x03                         | Register lesen               | M-Bus Daten lesen                            |
| Unzulässige Zugriffe auf Fun | ktionscodes oder Speicherreg | ister führen zu Antworten mit Fehler Nummer. |

0x02 ILLEGAL DATA ADDRESS 0x03 ILLEGAL FUNCTION

#### Modbus Datenformat

Ein Modbus Register hat eine Datenbreite von 16Bit und ist einer Adresse zugeordnet. Nach Festlegung für den Modbus Funktionscode 0x03 beginnt das erste Register an der Adresse 40001. Die Registeradressen der nachfolgenden Tabellen beginnen mit Offset 0, Adresse 40001.

Offset  $0 \rightarrow$  Adresse 40001  $\rightarrow$  Register mit 16Bit Datenbreite Offset 1  $\rightarrow$  Adresse 40002  $\rightarrow$  Register mit 16Bit Datenbreite

 $\rightarrow$  Das höherwertige Byte wird im Protokoll zuerst gesendet.

Beispielsweise wird der Wert 0x5533 gesendet als 0x55 gefolgt von 0x33.

Beispielsweise wird der Wert 0x55332211 gesendet als 0x55 gefolgt von 0x33, 0x22, 0x11

- $\rightarrow$  Erlaubte Datentypen sind Integer, Real und String.
- $\rightarrow$  Herstellerspezifische String Daten haben eine maximale Größe von 8 Byte.

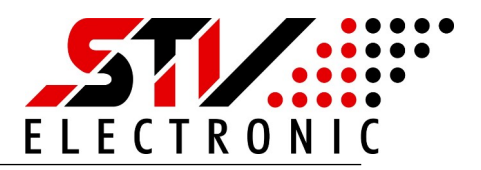

#### Modbus-Register Konversation für M-Bus Header

Jeder M-Bus Slave besitzt einen Daten Header. Der Daten Header wird in fünf Modbus Register gespeichert. Die fünf Modbus-Register eines Zählereintrags sind entsprechend der folgenden Tabelle definiert.

Das Offset muss zu der Modbus-Adresse (hier 40001, bei Offset 0) addiert werden. Die Zuordnung der Register lassen sich auf der Webseite unter "M-Bus Gateway" ablesen.

| Offset              | Bezeichnung            | Datenbreite | Beschreibung                                                                                                    |  |
|---------------------|------------------------|-------------|----------------------------------------------------------------------------------------------------|--|
| 0-1<br>(40001)      | ID Nummer              | 32 Bit      | Die ID Nummer darf nur Dezimalziffern enthalten und ist als Integer definier<br>ID Nummer: Slave Adresse Sekundär<br>Bsp (00000001), (← 0x00,0x00,0x00,0x01)                                                                                                    |  |
| <b>2</b><br>(40003) | Hersteller-<br>kennung | 16 Bit      | Die Encodierung der Herstellerkennung erfolgt über einzelne Bitbereiche         Man. ID:       STV (0x4E96)         (83-64)*32*32 + (84-64)*32 + (86-64) = 0x4E96, (← 0x4E, 0x96)                                                                                  |  |
| <b>3</b><br>(40004) | Version /<br>Medium    | 16 Bit      | Die Zählerversion wird im H-Byte und die Medium-ID im L-Byte des<br>Registers encodiert.<br>Siehe auch Anhang: Daten Format für das Medium<br>Version: $0x72 \rightarrow 114$ (Firmware Version 114)<br>Medium: $0x0F \rightarrow 15$ (Medium Unbekannt / Reserve) |  |
| <b>4</b><br>(40005) | Flags                  | 16 Bit      | Bit 0: Wert 1: Zähler nicht gelesen, Wert 0: Zähler gelesen<br>Bit 1–15: Reserved                                                                                                    |  |

#### Modbus-Register Konversation für M-Bus Zählerwerte

Jeder M-Bus Slave besitzt einen oder mehrere Zählerwerte. Jeder Zählerwert wird in fünf Modbus Register abgelegt. Die fünf Modbus-Register eines Zählerwertes sind entsprechend der folgenden Tabelle definiert.

Das Offset muss zu der Modbus-Adresse (hier 40006, bei Offset 0) addiert werden. Die Zuordnung der Register lassen sich auf der Webseite von dem Gerät unter M-Bus Gateway ablesen.

| Offset              | Bezeichnung              | Datenbreite | Beschreibung                                                                                                    |
|---------------------|--------------------------|-------------|----------------------------------------------------------------------------------------------------|
| 0-3<br>(40006)      | Zählerwert               | 64 Bit      | Der <b>Zählerwert</b> hat kein Skalierung und wird von dem Typenfeld/Skalierung formatiert, siehe auch Typfeld/Skalierung.                                                                                                |
| <b>4</b><br>(40010) | Typenfeld/<br>Skalierung | 16 Bit      | Das Typfeld wird im H Byte übertragen. Im L Byte wird die Skalierung zur<br>Basis 10 übertragen.<br>Siehe auch Anhang: <b>Daten Format für das Typenfeld</b><br>Siehe auch Anhang: <b>Daten Format für die Skalierung</b> |

#### Entsorgung

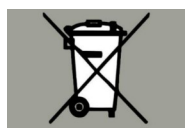

Gemäß europäischer Richtlinie 2012/19/EU müssen Elektrogeräte getrennt gesammelt und einer umweltgerechten Entsorgung zugeführt werden.

## MGW32\_Modbus\_Gateway\_Installation

Art. Nr.: 095590

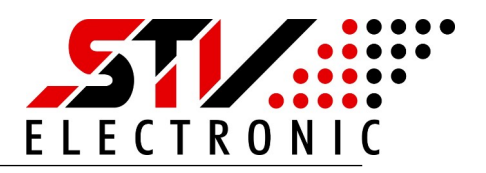

## Anhang

#### Daten Format für das Medium

| Medium    | Beschreibung          | Medium     | Beschreibung         |
|-----------|-----------------------|------------|----------------------|
| 0x00      | Altenativ             | 0x19       | A/D Wandler          |
| 0x01      | Öl                    | 0x1A       | Rauchmelder          |
| 0x02      | Elektrisch            | 0x1B       | Sensor               |
| 0x03      | Gas                   | 0x1C       | Gas Sensor           |
| 0x04      | Heizung               | 0x1D-0x1F  | Reserve              |
| 0x05      | Dampf                 | 0x20       | Bremse elektrisch    |
| 0x06      | Warmwasser            | 0x21       | Ventil Gas Wasser    |
| 0x07      | Wasser                | 0x22- 0x24 | Reserve              |
| 0x08      | Heizkostenverteiler   | 0x25       | Kunden Schnittstelle |
| 0x09      | Druckluft             | 0x26-0x27  | Reserve              |
| 0x0A      | Kühlanlage außen      | 0x28       | Abwasser             |
| 0x0B      | Kühlanlage innen      | 0x29       | Abfall               |
| 0x0C      | Heizanlage innen      | 0x2A       | CO2                  |
| 0x0D      | Heizanlage Kühlanlage | 0x2B- 0x30 | Reserve              |
| 0x0E      | Busssystem            | 0x31       | Prozessor            |
| 0x0F-0x13 | Unbekannt / Reserve   | 0x32       | Übertrager Einweg    |
| 0x14      | Heizwert              | 0x33       | Übertrager Mehrweg   |
| 0x15      | Heißwasser            | 0x34- 0x25 | Reserve              |
| 0x16      | Kaltwasser            | 0x36       | Funkempfänger innen  |
| 0x17      | Heißwasser Kaltwasser | 0x37       | Funkempfänger aussen |
| 0x18      | Druck                 | 0x38- 0xFF | Reserve              |

#### Daten Format für das Typenfeld

| Wert Typenfeld | Beschreibung Typenfeld                                                                                                    |
|----------------|----------------------------------------------------------------------------------------------------|
| 0x01 - 0x08    | Zählerwert ohne Skalierung. Der Wert hat bis zu 64Bit von 1 bis 8 Byte<br>Siehe auch Anhang: <b>Daten Format für den Datentypen</b>                                                                                  |
| 0x14           | Zählerwert ist ein Datum ohne Zeit. Dieser Timestamp ist ein 32 Bit Int Wert. Der Wert ist in Sekunden angegeben und wird zu dem Start Datum addiert.<br>Start Datum ist nach Unix (01. Januar 1970 00:00:00 GMT).   |
| 0x24           | Zählerwert ist ein Datum mit Zeit. Dieser Timestamp ist ein 32 Bit Int Wert. Der Wert ist in<br>Sekunden angegeben und wird zu dem Start Datum addiert.<br>Start Datum ist nach Unix (01. Januar 1970 00:00:00 GMT). |
| 0x34           | Zählerwert ist eine Gleitkommazahl nach IEEE 754, (Real)                                                                                                    |
| 0x41 - 0x48    | Zählerwert ist Herrstellerspezifisch und Daten mit der Größe von 1 bis 8 Byte                                                                                                    |
| 0x51 - 0x58    | Zählerwert ist ein String mit der Größe von 1 bis 8 Byte                                                                                                    |

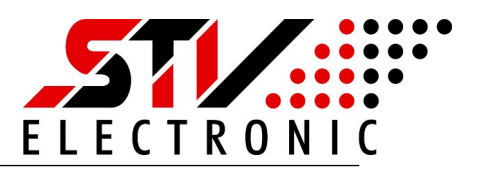

#### Daten Format für den Datentypen

Der Zählerwert hat den folgenden Datentyp

| Wert für den Datentyp |        | Wert für den Datentyp |        |  |
|-----------------------|--------|-----------------------|--------|--|
| 0x01                  | 8 Bit  | 0x05                  | 40 Bit |  |
| 0x02                  | 16 Bit | 0x06                  | 48 Bit |  |
| 0x03                  | 24 Bit | 0x07                  | 56 Bit |  |
| 0x04                  | 32 Bit | 0x08                  | 64 Bit |  |

#### Daten Format für die Skalierung

Der Zählerwert wird durch die Skalierung formatiert.

| Wert für die Skalierung (Multiplikator) |                       | Wert für die Skal | ierung (Division)                |
|-----------------------------------------|-----------------------|-------------------|----------------------------------|
| 0x00                                    | 10 <sup>°</sup> = 1   | 0xFF              | $10^{-1} = -0x01 = 1/10$         |
| 0x01                                    | 10 <sup>1</sup> = 10  | 0xFE              | 10 <sup>-2</sup> = -0x02= 1/100  |
| 0x02                                    | 10 <sup>2</sup> = 100 | 0xFD              | 10 <sup>-3</sup> = -0x03= 1/1000 |

| Beispiel für Datum ohne                | <u>e Zeit</u>             |                |                                                                         |  |
|----------------------------------------|---------------------------|----------------|-------------------------------------------------------------------------|--|
| Zählerwert                             | 0x4F2B2380                |                |                                                                         |  |
| Typenfeld/Skalierung 02                | x1400                     |                |                                                                         |  |
| Zählerwert                             | 0x4F2B2380                | 1328227200 dez |                                                                         |  |
| Type/Skalierung                        | 0x1400                    | (Type 0x1      | 4 / Skalierung 0x00 $\rightarrow$ 10 <sup><math>\circ</math></sup> = 1) |  |
| (UNIX: 01. Januar 1970 0               | 0:00:00 GMT) + 132822     | 7200 s         | <u>03. 02. 2012</u>                                                     |  |
| Beispiel für Datum mit Z<br>Zählerwert | <u>Ceit</u><br>0x386BF200 |                |                                                                         |  |
| Typenfeld/Skalierung 0                 | x2400                     |                |                                                                         |  |
| Zählerwert                             | 0x386BF200                | 94659840       | 0 dez                                                                   |  |
| Type/Skalierung                        | 0x2400                    | (Type 0x2      | 4 / Skalierung 0x00 $\rightarrow$ 10 <sup>o</sup> = 1)                  |  |
| (UNIX: 01. Januar 1970 0               | 0:00:00 GMT) + 946598     | 400 s          | 31. 12. 1999 00:00:00 GMT                                               |  |
| Beispiel für Zähler                    |                           |                |                                                                         |  |
| Zählerwert                             | 0x00000000                |                |                                                                         |  |
| Typenfeld/Skalierung 0                 | x05FD                     |                |                                                                         |  |

| Typemeiu/Skallerung | UXUSFD    |                                                    |
|---------------------|-----------|----------------------------------------------------|
| Zählerwert          | 0x0000000 | 0                                                  |
| Type/Skalierung     | 0x05FD    | (Type 0x05 (40Bit Int) / Skalierung 0xFD (1/1000)) |
|                     |           | <u>0</u>                                           |